## Payment of Subscription using Credit or Debit Card

## Introduction

It's quite easy for you to use a credit or debit card to pay your subscription, even if you have an existing PayPal account. However, you must make sure that you have logged out of your PayPal account before you start the payment process. Your treasurer has found by experience that this logging out has to be completed by selecting *log out* from the drop down list under your user name in the PayPal home screen. If you just exit PayPal by closing your internet browser, PayPal still thinks you are logged in and remembers this for a very long time!

## **Payment Process**

Go to the Ambix web site <u>www.ambix.org</u> and click on the "button" labelled "*Renew Your Membership*". You do not need to log in to the members area.

This takes you the **Renew Membership** page where you will see a list of the types of membership and their subscription fees. Underneath these are buttons from which you can select the appropriate payment. At this point you may also choose if you want to just pay for one year or to set up a recurring annual payment.

Once you have made your choice, click on the appropriate button, which will then show you your "shopping cart" with two buttons in the Order Summary box.

| Your shopping cart                                                                               |                                                         |                                     |                                                        |                                                           | Continue shopping                                      | <b>&gt;</b>                     |
|--------------------------------------------------------------------------------------------------|---------------------------------------------------------|-------------------------------------|--------------------------------------------------------|-----------------------------------------------------------|--------------------------------------------------------|---------------------------------|
| Description                                                                                      | Price                                                   | Quantity                            | Total                                                  | Order Summary                                             |                                                        |                                 |
| Renew Student SHAC Me<br>more                                                                    | £25.00                                                  | - 1 +<br>Remove                     | £25.00                                                 | ltem total<br>Total                                       | £25.00<br>£25.00 GBP                                   |                                 |
|                                                                                                  |                                                         |                                     |                                                        | Pay Pay Pay Pay Pay Pay Pay Pay Pay Pay                   | or<br>eck Out                                          |                                 |
| •                                                                                                |                                                         | ີຊ £25.00 GBP                       | Click on the C<br>box above th                         | Grey <b>Check out</b><br>e words Pay wi                   | <b>button</b> at the<br>thout a PayPal                 | bottom of thi<br>account.       |
| Log in<br>Your eligible purchase<br>Protection p<br>Email address or mobi<br>treasurer@ambix.org | n to PayF<br>s are covered<br>rogramme. Se<br>le number | Pal<br>by PayPal's Buyer<br>e terms | This takes yo<br>PayPal accou<br>click on <b>Pay k</b> | u to a screen as<br>nt. Ignore the lo<br>by Debit or Crea | sking you for d<br>og in details ar<br><b>dit Card</b> | etails of your<br>nd button and |
| Password                                                                                         |                                                         |                                     |                                                        |                                                           |                                                        |                                 |
| Forgotten your passw                                                                             | Log In                                                  |                                     |                                                        |                                                           |                                                        |                                 |
|                                                                                                  | — or ——                                                 |                                     |                                                        |                                                           |                                                        |                                 |
| ( Pay by De                                                                                      | bit or Credit                                           | Card                                |                                                        |                                                           |                                                        |                                 |

This takes you to a screen which collects details of you and your credit card. It may show an email address that PayPal has provided from an old account of yours. If necessary overwrite this with your new email address and complete the rest of the form.

| Postcode                                                                                                    |                                                                                                    |
|----------------------------------------------------------------------------------------------------|----------------------------------------------------------------------------------------------------|
| Delivery addres                                                                                              | ss same as billing address                                                                                                    |
| Save information & create                                                                                    | e your PayPal account                                                                                                    |
| You acknowledge the term<br>the seller, and the Priveoy<br>required.                                         | ns of the service PayPal provides to<br>y <b>Statement</b> . No PayPal account                                                                           |
| We'll pre-authorise up to<br>you back to the seller to<br>complete it or the purchas<br>authorisations usual | £25.00 GBP on your card, then send<br>complete your purchase. If you don't<br>se amount changes, any pending pre-<br>illy drop off within 1 working day. |
| Pay                                                                                                    | now as guest                                                                                                    |
|                                                                                                    |                                                                                                    |
| Aiready got a                                                                                                | a PayPal account? Log in                                                                                                    |
| Aiready got a                                                                                                | a PayPal account? Log In                                                                                                    |

At the bottom of the screen is a slider control suggesting you save the information and create a PayPal account. Make sure this slider is off (eg to the left).

Click on the button Pay Now as guest

You'll then have to wait whilst the payment process takes place and you may have to answer security questions from you credit/debit card supplier. At the end of it all you'll get more requests to set up a PayPal account which you can ignore and then close the Ambix web pages.

You should then receive an email from PayPal informing you of the payment and within a few days a receipt from SHAC.